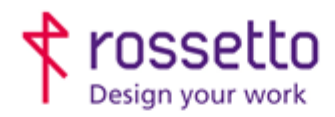

Registro Imprese di Padova e C.F. n.00304720287 R.E.A. PD-251655 - P.IVA n.IT00304720287 Capitale Sociale € 1.400.000,00 i.v. gbrrossetto@legalmail.it - info@rossetto.work

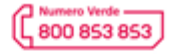

www.rossetto.work

| Istruzione Tecnica Nr. 54 - 2016 E                      | Emiss. 1 del 22/11/2016          |
|---------------------------------------------------------|----------------------------------|
| Titolo: Installare su MAC senza driver specifici o PS R | Realizzata da: Alessio Morellato |

## Premessa:

Questa procedura è da utilizzare nel caso sia necessario installare una stampante o mfp su un MAC troppo datato come versione del sistema operativo per supportare il driver originale oppure per una stampante PRIVA di postcript (che stamperà solo in BN.

In entrambi i casi le funzioni di stampa saranno MOLTO limitate.

 <u>Assicuriamoci che non esista il driver specifico</u> Da MAC sull'angolino in alto a sinistra clicchiamo sul simbolo della mela e scegliamo: Informazioni su questo mac. Verrà visualizzata la versione del sistema operativo, che sarà: "versione 10.X.Y". Quello che ci interessa è 10.X, ad esempio 10.6 o 10.7.

Ora andiamo sul sito del produttore della stampante e nella ricerca driver proviamo a vedere se effettivamente non è supportato perché troppo vecchio.

Al momento ciò che è più vecchio della versione 10.8 non viene integrato sulle nuove stampanti prodotte.

## 2- Creiamo una stampante generica che stampi SOLO in BN

La stampante così creata permette la stampa da MAC anche su mfp o stampanti SENZA postcript.

Accedere alle preferenze di sistema e poi a "stampanti e fax". Preferenze di sistema esiste sulla barra del MAC oppure si può trovare nelle APP:

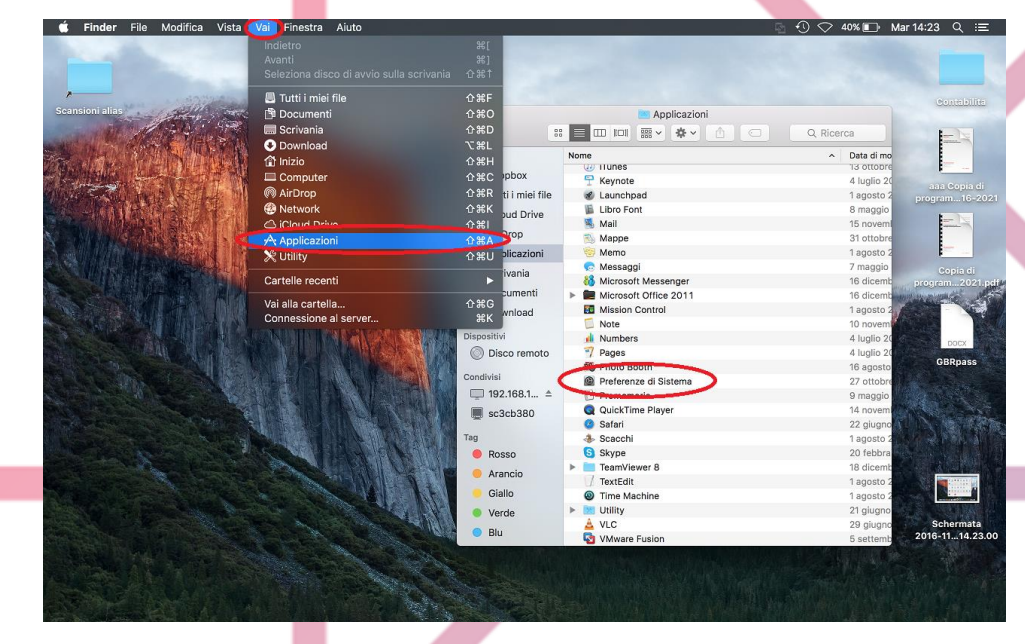

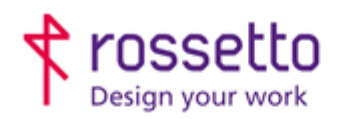

Registro Imprese di Padova e C.F. n.00304720287 R.E.A. PD-251655 - P.IVA n.IT00304720287 Capitale Sociale € 1.400.000,00 i.v. gbrrossetto@legalmail.it - info@rossetto.work

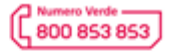

www.rossetto.work

| Istruzione Tecnica Nr. 54 - 2016              |                    |                             |              |                     | Emis             | s. 1 del               | 22/11/2016      |               |                                                                                                    |
|-----------------------------------------------|--------------------|-----------------------------|--------------|---------------------|------------------|------------------------|-----------------|---------------|----------------------------------------------------------------------------------------------------|
| Titolo: Installare su MAC senz                | a driver           | specific                    | i o PS       |                     |                  |                        | Real            | izzata da     | a: Alessio Morellato                                                                                            |
| <b>É Preferenze di Sistema</b> Modifica Vista | Finestra Aiu       | ito                         |              |                     |                  |                        | 5               | · 🗘 🗢 40%     | ∎) Mar 14:23 Q :≡                                                                                               |
|                                               |                    |                             |              | Preferenze          | di Sistema       |                        | Q Ricerca       | )             |                                                                                                    |
| Scansioni altas                               | Generali           | Scrivania e<br>Salvaschermo | oseo<br>Dock | Mission<br>Control  | Lingua<br>e Zona | Sicurezza<br>e Privacy | Spotlight       | Notifiche     |                                                                                                    |
|                                               | Monitor            | Risparmio<br>Energia        | Tastiera     | Mouse               | Trackpad         | Stampanti<br>e Scanner | Suono           |               | aaa Copia di<br>program16-2021                                                                                  |
|                                               | iCloud             | (@)<br>Account<br>Internet  | Estensioni   | Network             | Bluetooth        | Condivisione           |                 |               | Copia di<br>program2021 pdr                                                                                     |
|                                               | Utenti e<br>Gruppi | Controlli<br>Parentali      | App Store    | Dettatura<br>e Voce | Data e Ora       | Disco<br>di avvio      | Time<br>Machine | Accessibilità | GBRpass                                                                                                    |
|                                               | Flash Player       | Java                        | Tuxera NTFS  |                     |                  |                        |                 |               |                                                                                                    |
|                                               | 0 22               |                             |              | Preferen            | ze di Sistema    | N 7                    | X               |               |                                                                                                    |
|                                               |                    |                             |              |                     |                  |                        |                 |               | The second second second second second second second second second second second second second second second se |

Nel menù che appare controllare che la stampante non sia già installata magari erroneamente, poi premere il tasto + in basso e scegliere la prima voce: "aggiungi stampante o scanner"

| 🗯 Preferenze di Sistema Modifica | Vista Finestra Aiuto                                                                                                    |                                                                              | B 3       | ) 🔿 40% 🗊 Mar1  | 4:23 Q :≡                                       |
|----------------------------------|----------------------------------------------------------------------------------------------------|------------------------------------------------------------------------------|-----------|-----------------|-------------------------------------------------|
|                                  | _                                                                                                    |                                                                              |           |                 |                                                 |
| Scansioni alias                  |                                                                                                    | Stampanti e Scanner                                                          | Q Ricerca | 2016-1114.23.28 | CONTRIBUTED                                     |
|                                  |                                                                                                    | Nessuna stampante disponibile.<br>Fai clic su Aogiung (+) per configurare u  | na.       |                 | asa Copia di<br>program 16-2021                 |
|                                  | + -                                                                                                    |                                                                              |           |                 | Copia di<br>orogram 2021.pdf<br>DOCK<br>GBRpass |
|                                  | Aggungi stampante o scanner<br>Stampanti vicine<br>HP PageWide MFP P57750 [DFB3A0] (4)<br>MX-2614N (6501503300)<br>MX-3060N (6508151200) | Stampante di default: Ultima stampante usat<br>Insioni pagina di default: A4 | a 🖸 ?     |                 |                                                 |
|                                  |                                                                                                    | Contraction of the                                                           |           |                 | Schermata<br>2016-1114.23.00                    |
|                                  |                                                                                                    |                                                                              |           |                 |                                                 |

Spostarsi subito sulla scheda IP.

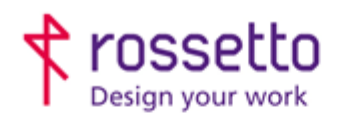

Registro Imprese di Padova e C.F. n.00304720287 R.E.A. PD-251655 - P.IVA n.IT00304720287 Capitale Sociale € 1.400.000,00 i.v. gbrrossetto@legalmail.it - info@rossetto.work

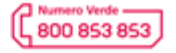

www.rossetto.work

| Istruzione Tecnica Nr. 54 - 2016                                                                                                    |                                                                           | Emiss. 1 del 22/2                                                                                                    | 1/2016                                       |
|----------------------------------------------------------------------------------------------------|---------------------------------------------------------------------------|----------------------------------------------------------------------------------------------------|----------------------------------------------|
| Titolo: Installare su MAC senza driver specifici o PS                                                                                                    |                                                                           | Realizzata da: A                                                                                                    | essio Morellato                              |
| Preferenze di Sistema Modifica Vista Finestra Aiuto                                                                                                    |                                                                           | ①    〇    39% ③ ③ ③ ③ ③ ③ ③ ③ ③ ③ ③ ③ ③ ③ ③ ③ ③ ③ ③ ③ ③ ③ ③ ③ ③ ③ ③ ③ ③ ③ ③ ③ ③ ③ ③ ③ ③ ③ ③ ③ ③ ③ ③ ③ ③ ③ ③ ③ ③ ③ ③ ③ ③ ③ ③ ③ ③ ③ ③ ③ ③ ③ ③ ③ ③ ③ ③ ④ ④ ④ ⑤ ③ ⑤ ④ ⑤ ⑤ ⑤ ⑤ ⑤ ⑤ ⑤ ⑤ ⑤ ⑤ ⑤ ⑤ ⑤ ⑤ ⑤ ⑤ ⑤ ⑤ ⑤ ⑤ ⑤ ⑤ ⑤ ⑤ ⑤ ⑤ ⑤ ⑤ ⑤ ⑤ ⑤ ⑤ ⑤ ⑤ ⑤ ⑤ ⑤ ⑤ ⑤ ⑤ ⑤ ⑤ ⑤ ⑤ ⑤ ⑤ ⑤ ⑤ ⑤ ⑤ ⑤ ⑤ ⑤ ⑤ ⑤ ⑤ ⑤ ⑤ ⑤ ⑤ ⑤ ⑤ ⑤ ⑤ ⑤ ⑤ ⑤ ⑤ ⑤ ⑤ ⑤ ⑤ ⑤ ⑤ ⑤ ⑤ ⑤ ⑤ ⑤ ⑤ ⑤ ⑤ ⑤ ⑤ ⑤ ⑤ ⑤ ⑤ ⑤ ⑤ ⑤ ⑤ ⑤ ⑤ ⑤ ⑤ ⑤ ⑤ ⑤ ⑤ ⑤ ⑤ ⑤ ⑥ ⑥ ⑥ ⑥ ⑤ ⑤ ⑥ ⑥ ⑥ ⑥ ⑥ ⑥ ⑥ ⑥ ⑥ ⑥ ⑥ ⑥ ⑥ ⑥ ⑥ ⑥ ⑥ ⑥ ⑥ ⑥ ⑥ ⑥ ⑥ ⑥ ⑥ ⑥ ⑥ ⑦ ⑦ ⑦ ⑦ ⑦ ⑦ ⑦ ⑦ ⑦ ⑦ ⑦ ⑦ ⑦ ⑦ ⑦ ⑦ ⑦ ⑦ ⑦ ⑦ ⑦ ⑦ ⑦ ⑦ ⑦ ⑦ ⑦ ⑦ ⑦ ⑦ ⑦ ⑦ ⑦ ⑦ ⑦ ⑦ ⑦ ⑦ ⑦ ⑦ ⑦ ⑦ ⑦ ⑦ ⑦ ⑦ ⑦ ⑦ ⑦ ⑦ ⑦ ⑦ ⑦ ⑦ ⑦ ⑦ ⑦ ⑦ ⑦ ⑦ ⑦ ⑦ ⑦ ⑦ ⑦ ⑦ ⑦ ⑦ ⑦ ⑦ ⑦ ⑦ ⑦ ⑦ ⑦ ⑦ ⑦ ⑦ ⑦ ⑦ ⑦ ⑦ ⑦ ⑦ ⑦ ⑦ ⑦ ⑦ ⑦ ⑦ ⑦ ⑦ ⑦ ⑦ ⑦ ⑦ ⑦ ⑦ ⑦ ⑦ ⑦ ⑦ ⑦ ⑦ ⑦ ⑦ ⑦ ⑦ ⑦ ⑦ ⑦ ⑦ ⑦ ⑦ ⑦ ⑦ ⑦ ⑦ ⑦ ⑦ ⑦ ⑦ ⑦ ⑦ ⑦ ⑦ ⑦ | Mar 14:24 Q :≡                               |
| Sconsioni alian<br>Aggiungi<br>Or Ricerca<br>Defau<br>Provindows<br>Cerca                                                                                                  | ampanti e Scanner                                                         | Q Ricerca 2016-11                                                                                                    | ermata aaa Copia di                          |
| Indirizzo: 192.168.100.213<br>Indirizzo o nome host valido e completo.<br>Protocollo: Line Printer Daemon - LPD ©<br>Coda:<br>Lascia uno spazio vuoto per coda di default. | Nessuna stampante disponibile.<br>clic su Aggiungi (+) per configurarne i | 2016-11<br>una.                                                                                                    | ermata Copia di<br>14.25.56 program. 16-2021 |
| Nome: HP P57750<br>Posizione:                                                                                                    | te di default: Ultima stampante usa                                       | ata 🗘                                                                                                    | occ<br>GBRpass                               |
| Usa: Seleziona automaticamente S<br>Reccolgo informazioni sulla stampante                                                                                                  | na di default. A4                                                         |                                                                                                    |                                              |
|                                                                                                    |                                                                           |                                                                                                    | Schermata<br>2016-1114.23.00                 |

Digitare in alto l'IP della stampante

Sul campo nome è possibile cancellare quando scritto e dare un nome a nostra scelta. Sull'ultima voce dopo pochi secondi apparirà la proposta del driver.

Aprire il menù a tendina e scegliere: Stampante PCL Generica

| jas .            |                                                         |                                                                                                    | Stam      | panti e Scanner                               |         |               | Schermana<br>016-11 14 23 28 | Con           |
|------------------|---------------------------------------------------------|----------------------------------------------------------------------------------------------------|-----------|-----------------------------------------------|---------|---------------|------------------------------|---------------|
|                  | Aggiungi                                                |                                                                                                    |           |                                               |         |               | Cite and Cite Cite           |               |
| I 😔 🛞 1          | <b></b>                                                 | Q. Ricerca                                                                                                    |           |                                               |         |               |                              |               |
| Default IP Wi    | ndows                                                   | Cerca                                                                                                    |           |                                               |         |               |                              |               |
|                  |                                                         |                                                                                                    |           |                                               |         |               | Schermata                    | aaa C         |
| Indirizzo:       | 192.168.100.213                                         |                                                                                                    |           |                                               |         | 2             | 016-1114.23.48               | program       |
|                  | Indirizzo o nome host valido e complet                  | D.                                                                                                    |           | Nessuna stampante disponibile.                |         |               |                              | -             |
| Protocollo:      | Line Printer Daemon - LPD                               |                                                                                                    | 0         | clic su Aggiungi (+) per configurarr          | ne una. |               |                              |               |
| Coda:            |                                                         |                                                                                                    |           |                                               |         |               | Schermata                    | Co            |
|                  | Lascia uno spazio vuoto per coda di de                  | fault.                                                                                                    |           |                                               |         | 2             | 016-1114.23.56               | orogram       |
|                  |                                                         |                                                                                                    |           |                                               |         |               | E La Maria                   | and the state |
|                  |                                                         |                                                                                                    |           |                                               |         |               |                              | 4.00          |
|                  |                                                         |                                                                                                    | _         |                                               |         |               | Schermata                    | C             |
| Nome:            | HP P57750                                               |                                                                                                    |           | an and an an an an an an an an an an an an an |         | 2             | 016-1114.24.44               | GB            |
| Posizione        | / HP PageWide MFP P57750                                |                                                                                                    |           | te di default: Ultima stampante u             | isata 🗘 | 2             | - Annalia                    |               |
| Usa              | Seleziona automaticamente                               |                                                                                                    |           | na di default: A4                             | 0       | ?             | Market Mark                  |               |
|                  | Stampante PostScript generica<br>Stampante PCL generica |                                                                                                    |           | CARP ALLON                                    |         | CONTRACTOR OF | and the state                |               |
|                  | Seleziona software                                      |                                                                                                    | ni        | Contrast - 1000                               |         | Str.          | A State Law                  |               |
|                  | Altro                                                   |                                                                                                    | gi        | Real March 199                                |         | 1823          |                              |               |
| Real Property in |                                                         | ALL ALL BRIDE STATISTICS                                                                                        | S. Martin | A Continent                                   | A AND A | A.            |                              |               |
|                  | Carlo States                                            | ALL DATE                                                                                                    |           | New WRITE                                     |         | 1 11          |                              |               |
|                  |                                                         | THIN PARTY                                                                                                    |           |                                               |         |               |                              | Sche          |
|                  |                                                         | A STATE OF A STATE OF A STATE OF A STATE OF A STATE OF A STATE OF A STATE OF A STATE OF A STATE OF A STATE OF A |           |                                               |         |               |                              | 2016-11       |

Ora il mac proverà a settare la stampante (n vassoi, duplex...) ma non potendo conoscerne il modello rimanderà la scelta SOLO della presenza del fronte/retro all'utente.

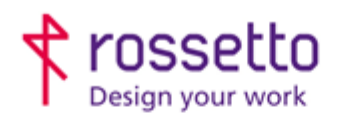

Registro Imprese di Padova e C.F. n.00304720287 R.E.A. PD-251655 - P.IVA n.IT00304720287 Capitale Sociale € 1.400.000,00 i.v. gbrrossetto@legalmail.it - info@rossetto.work

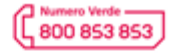

www.rossetto.work

| Istruzione Tecnica Nr. 54 - 2016                      | Emiss. 1 del 22/11/2016          |
|-------------------------------------------------------|----------------------------------|
| Titolo: Installare su MAC senza driver specifici o PS | Realizzata da: Alessio Morellato |
|                                                       |                                  |

Selezionarla e proseguire dando OK

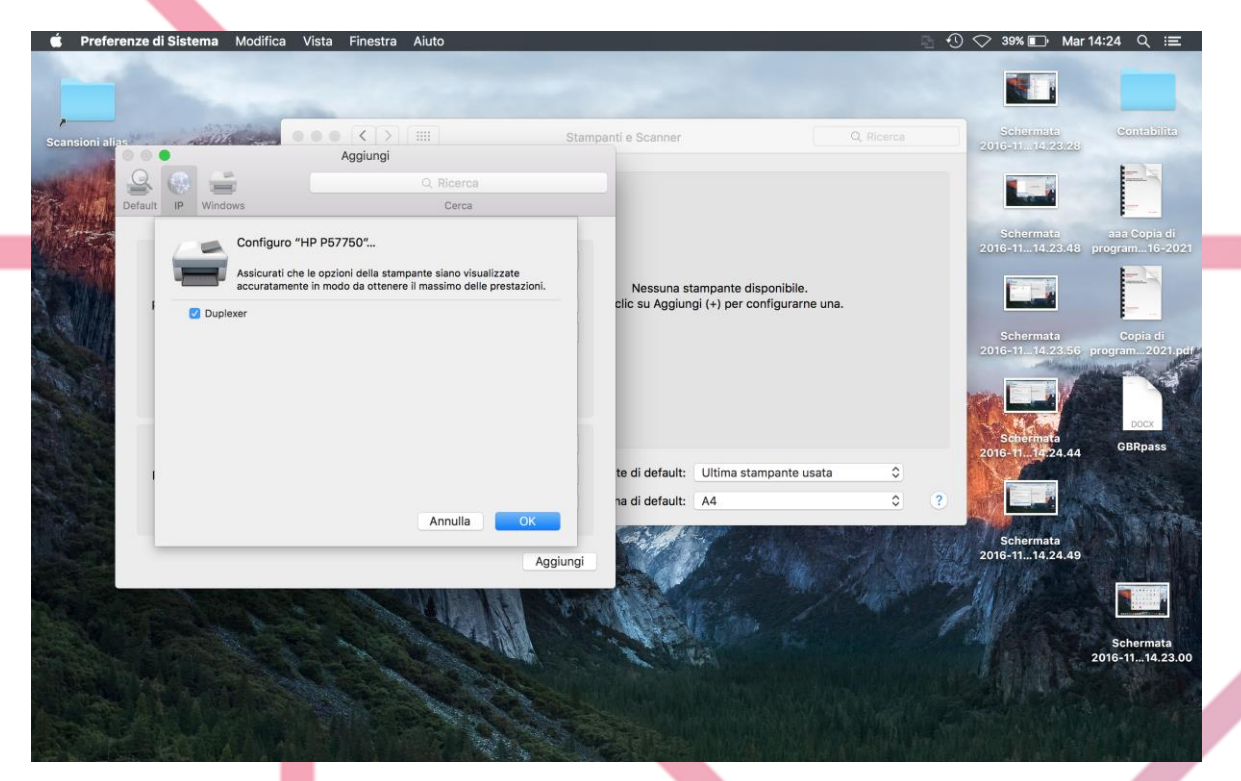

Ora la stampante è creata, e può stampare SOLO in BN. Non è possibile scegliere il vassoio o usare funzioni complesse (opuscolo, libretto, PIN...)

Per installare la stessa stampante ma a colori basta ripetere la procedura ed al momento della scelta del driver scegliere: Stampante PostScript Generica. Questa stamperà SOLO a colori.

## TABELLA DELLE REVISIONI

| 1 Emiss | 22/11/2016 |   |                        |
|---------|------------|---|------------------------|
| Indice  | Data       |   | Motivo della revisione |
|         |            |   |                        |
|         |            | 1 |                        |